# Windows Movie Maker TUTORIAL

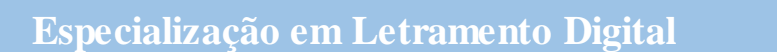

Universidade do Estado do Amazonas – UEA Elaborado por Prof. Msc. Almir de Oliveira Costa Junior Manaus, 2019.

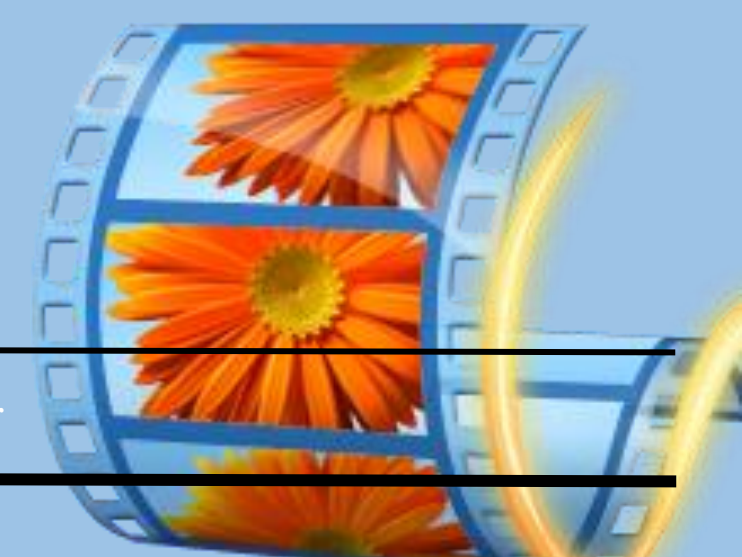

# Sumário

| Instalando o Windows Movie Maker       | 3  |
|----------------------------------------|----|
| Recursos do Windows Movie Maker        | 4  |
| Iníc io                                | 5  |
| Animações                              | 7  |
| Efeitos Visuais                        | 8  |
| Projeto                                | 8  |
| Exibir                                 | 9  |
| Criando um projeto de filme            | 9  |
| Salvando Projeto                       | 20 |
| Salvando Filme                         | 21 |
| Criando um arquivo de filmes com fotos | 22 |

## Instalando o Windows Movie Maker

Em seu computador, clique duas vezes sobre o arquivo "*Movie\_Maker\_PT\_BR.exe*" localizado em seu pendrive ou computador. Caso não tenha recebido o arquivo do seu professor, você pode baixar o arquivo através deste link: <u>https://bit.ly/2G93RZ6</u>

|                                                                                                    |                          |                   |            |            | _ |
|----------------------------------------------------------------------------------------------------|--------------------------|-------------------|------------|------------|---|
| <u>N   S</u> N ≠                                                                                                    |                          |                   |            | Softwares  |   |
| Arquivo Início Comp                                                                                                    | artilhar Exibir          |                   |            |            |   |
| 🔄 🄄 🕆 🖡 🕨 P                                                                                                    | ós-Modulo IV → Softwares |                   |            |            |   |
| ☆ Favoritos                                                                                                    | Nome                     | Data de modificaç | Tipo       | Tamanho    |   |
| Área de Trabalho                                                                                                    | 💐 Movie_Maker_PT_BR      | 02/12/2018 23:53  | Aplicativo | 135.371 KB |   |
| 📕 Downloads                                                                                                    |                          |                   |            |            |   |
| Locais recentes                                                                                                    |                          |                   |            |            |   |
| Meu computador<br>Área de Trabalho<br>Documentos<br>Downloads<br>Imagens<br>Músicas<br>Vídeos<br>Disco Local (C:)<br>Rede |                          |                   |            |            |   |

Na janela que se abre, clique em "Escolher os programas que deseja instalar". Obs. Caso você receba uma mensagem de "Controle de conta de usuário", clique em "Sim" para dar inícioa instalação do Movie Maker.

| <u>6</u>                   | Windows Essentials 2012 – 🗆 🗙                                                                                                    |  |  |  |  |  |  |
|----------------------------|----------------------------------------------------------------------------------------------------|--|--|--|--|--|--|
| 0                          | que você deseja instalar?                                                                                                    |  |  |  |  |  |  |
| 9                          | <ul> <li>Instalar todos os programas do Windows Essentials (recomendado)</li> <li>O Windows Essentials inclui os seguintes programas: Messenger, Galeria de Fotos, Movie Maker, Mail,<br/>Writer, Microsoft OneDrive e Outlook Connector Pack.</li> </ul>                                                                                                    |  |  |  |  |  |  |
| 4                          | Escolher os programas que deseja instalar                                                                                                    |  |  |  |  |  |  |
|                            |                                                                                                    |  |  |  |  |  |  |
|                            |                                                                                                    |  |  |  |  |  |  |
|                            |                                                                                                    |  |  |  |  |  |  |
| Ao o<br>sob<br>Mici<br>pod | Ao clicar em uma opção de instalação, você aceita o Contrato de Serviços da Microsoft e confirma que leu a seção<br>sobre Prinacidade e Cookies: Você receberá do Microsoft Update atualizações para este e outros softwares da<br>Microsoft. Este software também pode baxar e instalar suas stualizações automaticamente. Na instalação, você<br>pode receber atualizações para o Vindows. |  |  |  |  |  |  |
| Priv                       | acidade e Cookies Contrato de Servicos da Microsoft Saiba mais                                                                                                    |  |  |  |  |  |  |

Em seguida, deixe marcado apenas a opção "Galeria de Fotos e Movie Maker" e clique em "Instalar".

| 🔉   🔁 🛐 = I              | Ferramentas de           | Aplicativo Softwares                                                         | - 0 ×                       |
|--------------------------|--------------------------|------------------------------------------------------------------------------|-----------------------------|
| Arquivo Início Comp      | artilhar Exibir Gerenc   | ar                                                                           | ~ <b>(</b> )                |
| € ∋ × ↑ ▶ P              | ós-Modulo IV → Softwares |                                                                              | / C Pesquisar , P           |
| 👉 Favoritos              | Nome                     | Data da madificase Tino Tamanko                                              |                             |
| Área de Trabalho         | Movie_Maker_PT_BR        | 🔹 Windows Essentials 2012 — 🗆 🔨                                              |                             |
| 🐌 Downloads              |                          |                                                                              |                             |
| 🔛 Locais recentes        |                          |                                                                              |                             |
|                          |                          | Selecione os programas a serem instalados                                    |                             |
| Meu computador           |                          | Qualquer programa aberto do Windows Essentials será fechado automaticamente. |                             |
| Documentos               |                          |                                                                              |                             |
| Downloads                |                          | Estes programas serão instalados                                             |                             |
| 🕞 Imagens                |                          | 🔲 🧖 Marriel Octobia                                                          |                             |
| Músicas                  |                          | Microsoft OneDrive                                                           |                             |
| Vídeos                   |                          | 🔲 🔁 Mail 🛛 🕑 🖉 🖉 Galeria de Fotos e Movie Maker                              |                             |
| Disco Eocal (C:)         |                          |                                                                              |                             |
| 👊 Rede                   |                          | 🔲 🎜 Writer                                                                   |                             |
| _                        |                          |                                                                              |                             |
|                          |                          |                                                                              |                             |
|                          |                          |                                                                              |                             |
|                          |                          |                                                                              |                             |
|                          |                          |                                                                              |                             |
|                          |                          |                                                                              |                             |
|                          |                          |                                                                              |                             |
|                          |                          | Voltar Instalar                                                              |                             |
|                          |                          |                                                                              |                             |
|                          |                          |                                                                              |                             |
|                          |                          |                                                                              |                             |
|                          |                          |                                                                              |                             |
| 1 item 1 item selecionad | do 132 MB                |                                                                              | 800                         |
|                          | 🚯 📖 🚺                    |                                                                              | ■ ● 17:42<br>● ● 09/12/2018 |

Aguarde até que o processo de instalação seja concluído. *Obs. O tempo de duração deste processo pode variar de um computador para outro*.

| <u>6</u>         | Windows Essentials 20   | 012 – 🗆 🗙 |
|------------------|-------------------------|-----------|
| Instalando o V   | Windows Essentials 2012 |           |
|                  |                         |           |
|                  |                         |           |
|                  |                         |           |
| 😧 Exibir Detalhe | s                       | Cancelar  |

Quando o processo de instalação estiver finalizado, clique em "Fechar".

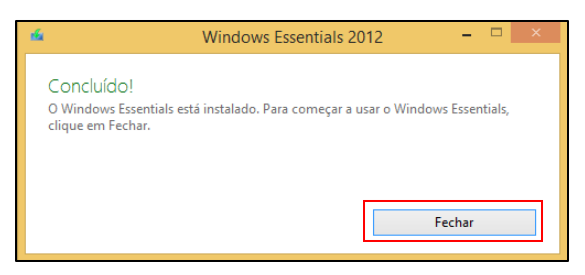

Caso não tenha ocorrido nenhuma eventualidade durante o processo, o *Movie Maker* estará instalado em seu computador.

## Recursos do Windows Movie Maker

Localize o ícone do *Movie Maker* na sua área de trabalho e dê duplo clique para abrir. Caso você não localize o ícone, utilize a opção de busca do Windows para localizar o software instalado.

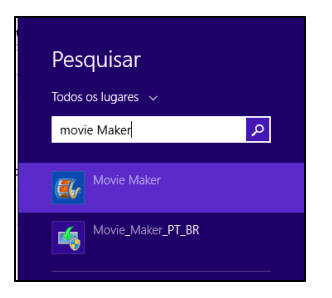

Abaixo, você pode visualizar a tela principal do Movie Maker.

| 🛃   🖬 🥱 🦿 🖛           | Meu Filme - Movie Maker                                                                                                    | - 0 ×  |   |
|-----------------------|----------------------------------------------------------------------------------------------------|--------|---|
| Arquivo Início        | Animações Efeitos Visuais Projeto Exibir                                                                                                    | ^      | 0 |
| Copiar                | \$ Video da Webcan II Tubo       \$ video da Webcan II Tubo         Adicionar Adicionar Adicionar Adicionar II Adicionar II Adicionar II Adicionar II Adicionar II Adicionar II Adicionar II II Adicionar II II Adicionar II II Adicionar II II II II II II II II II II II II II | Entrar |   |
| Área de Transferência | Adicionar Temas de Filme Automatico Edição Compartilhar                                                                                                    |        |   |
|                       | CC00,00/00.00.00 C C C C C C C C C C C C C C C C                                                                                                    | 2      |   |
|                       |                                                                                                    | ()     | 1 |

- 1. Monitor de exibição do *"filme"* que está sendo editado. Nele é possível visualizar em tempo real todas as modificações que você realiza antes de salvar o filme.
- 2. Nesta área (*linha do tempo*) você pode inserir e organizar os arquivos de mídia que serão utilizados em seu projeto. Após inserir os arquivos, as informações ficam organizadas em forma de *"linha do tempo"*. *Obs. A linha do tempo também pode ser chamada de Storyboard*.

#### Início

Na aba "Inicio" você vai encontrar as seguintes opções:

| 🗄 l 🖶 🥱 🦿 🖛 l                                           | Meu Filme - Movie Maker   |                                                                                        |               | - 0 ×  |
|---------------------------------------------------------|---------------------------|----------------------------------------------------------------------------------------|---------------|--------|
| Arquivo Início Animações Efeitos Visuais Projeto Exibir |                           |                                                                                        |               | ^ 🕐    |
|                                                         | Temas de Filme Automático | Girar para Girar para Girar para Girar para Edireita<br>a esquerda a direita<br>Edição | Compartilibar | Entrar |

| Aba    | Recursos                 | Ícones                                                    | Descrição                                                                                                    |
|--------|--------------------------|-----------------------------------------------------------|----------------------------------------------------------------------------------------------------|
| Inicio | Área de<br>transferência | Colar & Recortar<br>Colar Copiar<br>Área de Transferência | <ul> <li>Copiar: utilize esta opção para fazer uma cópia de um arquivo que já está dentro da sua <i>linha do tempo</i>.</li> <li>Colar: utilize esta opção para colar em outro lugar da sua <i>"linha do tempo"</i> um arquivo que foi copiado.</li> <li>Recortar: utilize essa opção para retirar um arquivo de uma posição da sua <i>"linha</i></li> </ul> |

|  |              |                                                              | <i>do tempo</i> " e levar para outra posição com |
|--|--------------|--------------------------------------------------------------|--------------------------------------------------|
|  |              |                                                              | a opcão " <i>colar</i> ".                        |
|  |              |                                                              | Adicionar Vídeos e Fotos: Com esta               |
|  |              |                                                              | opcão você pode importar arquivos de             |
|  |              |                                                              | mídia do seu computador ou dispositivo           |
|  |              |                                                              | de armazenamento (pendrive celular               |
|  |              |                                                              | etc) para o seu projeto de "filme"               |
|  |              |                                                              | A dicionar Música: Com esta opcão você           |
|  |              |                                                              | node inserir arquivos de áudio em seu            |
|  |              |                                                              | projete de filme                                 |
|  |              |                                                              | Vídeo de Webcem: Caso você tenha uma             |
|  |              |                                                              | webeem instalade em seu computedor               |
|  |              |                                                              | webcani instalada eni seu computador,            |
|  |              |                                                              | voce pode utilizar esta opçao para               |
|  |              |                                                              | capturar video diretamente para o <i>Movie</i>   |
|  |              |                                                              | Maker.                                           |
|  |              |                                                              | Gravar Narração: Caso você tenha um              |
|  |              |                                                              | microfone instalado em seu computador,           |
|  |              |                                                              | você pode utilizar esta opção para               |
|  | Adicionar    | S Vídeo da Webcam 🕍 Título                                   | capturar a sua voz para dentro do Movie          |
|  | 7 Icic Ionui | vídeos e fotos uma música - 📓 Instantâneo 🔉 Adicionar        | Maker.                                           |
|  |              |                                                              | Instantâneo: Duplica o quadro                    |
|  |              |                                                              | (foto/frame) atual. Você pode capturar           |
|  |              |                                                              | uma imagem de uma cena específica do             |
|  |              |                                                              | filme que está sendo editado.                    |
|  |              |                                                              | Título: utilize esta opção para inserir um       |
|  |              |                                                              | título em seu filme. Esta informação             |
|  |              |                                                              | textual pode ser inserida antes de qualquer      |
|  |              |                                                              | arquivo de mídia inserida na sua linha do        |
|  |              |                                                              | tempo.                                           |
|  |              |                                                              | Legenda: Com esta opcão você pode                |
|  |              |                                                              | inserir uma legenda em qualquer trecho           |
|  |              |                                                              | do seu filme.                                    |
|  |              |                                                              | <b>Créditos:</b> esta opcão pode ser utilizada   |
|  |              |                                                              | para inserir ao final do filme, informações      |
|  |              |                                                              | importantes sobre quem produziu o filme          |
|  |              |                                                              | nor exemplo                                      |
|  | Tomas da     |                                                              | Este recurso permito que vecê adicione           |
|  | filme        |                                                              | um modelo/tema pré estabelecido pelo             |
|  | automático   |                                                              | Movia Makar Esta modelo aplica                   |
|  | automatico   |                                                              | Movie Maker. Este modelo aplica                  |
|  |              | Temas de Filme Automatico                                    | automaticamente titulos, legendas,               |
|  |              |                                                              | creditos, transições em seu filme.               |
|  |              |                                                              | Girar para a esquerda: utilize essa              |
|  |              |                                                              | opçao para girar uma imagem/video no             |
|  |              |                                                              | sentido anti-horário.                            |
|  |              |                                                              | Girar para a direita: utilize essa opção         |
|  |              |                                                              | para girar uma imagem/vídeo no sentido           |
|  | Edição       | Remover                                                      | horario.                                         |
|  | 5            | Girar para Girar para 🛄 Selecionar tudo a esquerda a direita | <b>Remover:</b> utilize esta opção para excluir  |
|  |              | Edição                                                       | um arquivo de mídia da sua linha do              |
|  |              |                                                              | tempo. Você também pode utilizar o               |
|  |              |                                                              | botão delete do seu teclado.                     |
|  |              |                                                              | Selecionar tudo: com esta opção você             |
|  |              |                                                              | pode selecionar todos os arquivos da sua         |
|  |              |                                                              | linha do tempo.                                  |

| Compartilhar |  | f     | You<br>Tube | 4 4 4 | Salva |
|--------------|--|-------|-------------|-------|-------|
|              |  | Compa | rtilhar     | Ŧ     | filme |

Através desta opção, você pode compartilhar o seu filme em alguns serviços da internet, como por exemplo: *OneDrive, Facebook, YouTube, Vimeo, Flickr*, etc.

### Animações

Na aba "Animações" você vai encontrar as seguintes opções:

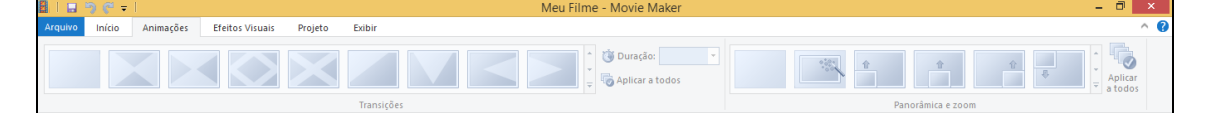

| Aba       | Recursos             | Ícones            | Descrição                                                                                                    |
|-----------|----------------------|-------------------|----------------------------------------------------------------------------------------------------|
|           | Transições           | Lucitor<br>Angles | Utilize um dos exemplos<br>disponíveis para inserir<br>um efeito de transição<br>entre uma foto e outra, por<br>exemplo.<br>Em <b>"Duração"</b> , você<br>consegue estabelecer<br>quanto tempo o efeito<br>deve durar em cada mídia.<br>Ainda é possível aplicar<br>um mesmo efeito em<br>todos os arquivos de<br>mídia de sua <b>"linha do<br/>tempo"</b> de uma única vez,<br>para isso clique em<br><b>"Aplicar a Todos"</b> .                                                                                                    |
| Animações | Panorâmica<br>e Zoom | Panoránica e zoom | Utilize um dos efeitos<br>disponíveis para<br>adicionar um movimento<br>em uma mídia especifica<br>da sua <i>linha do tempo</i> .<br>Diferente dos efeitos<br>disponíveis em<br><i>"Transições"</i> o<br>panorâmica aplica um<br>efeito de movimento que<br>deve ser executado<br>durante todo o período de<br>exibição de uma mídia, e<br>não somente entre uma<br>mídia e outra.<br>Ainda é possível aplicar<br>um mesmo efeito em<br>todos os arquivos de<br>mídia de sua <i>"linha do<br/>tempo"</i> de uma única vez,<br>para isso clique em<br><i>"Aplicar a Todos"</i> . |

#### Efeitos Visuais

Na aba "Efeitos Visuais" você vai encontrar as seguintes opções:

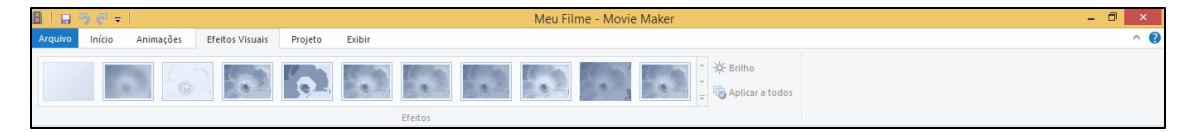

| Aba                | Recursos | Ícones | Descrição                                                                                                    |
|--------------------|----------|--------|----------------------------------------------------------------------------------------------------|
| Efeitos<br>Visuais | Efeitos  |        | Utilize um dos efeitos disponíveis<br>para aplicar um efeito visual em<br>um arquivo de mídia da sua <i>linha</i><br><i>do tempo</i> . Os efeitos disponíveis<br>podem ajudar no balanceamento<br>de cores, deixar uma mídia em<br>preto e branco, sépia, etc. Você<br>pode ajustar o brilho de uma foto<br>ou vídeo clicando em " <i>Brilho</i> ".<br>Ainda é possível aplicar um<br>mesmo efeito em todos os<br>arquivos de mídia de sua " <i>linha</i><br><i>do tempo</i> " de uma única vez, para<br>isso clique em " <i>Aplicar a</i><br><i>Todos</i> ". |

#### Projeto

Na aba "Projeto" você vai encontrar as seguintes opções:

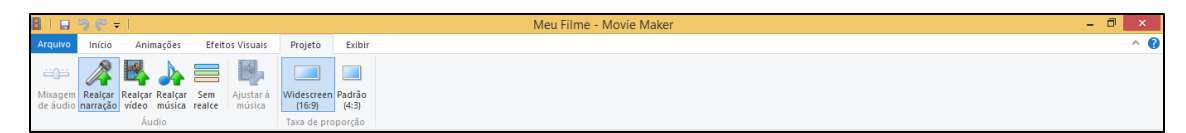

| Aba     | Recursos | Ícones                                                              | Descrição                                                                                                    |
|---------|----------|---------------------------------------------------------------------|----------------------------------------------------------------------------------------------------|
| Projeto | Áudio    | Mixagem<br>Mixagem<br>de audio narração video música reate<br>Áudio | <ul> <li>Realçar narração: deixa o áudio da narração em um volume mais alto dos demais arquivos de mídia da sua linha do tempo.</li> <li>Realçar vídeo: deixa o áudio dos arquivos de vídeo em um volume mais alto dos demais arquivos de mídia da sua linha do tempo.</li> <li>Realçar música: deixa o fundo musical (arquivo de áudio) em um volume mais alto dos demais arquivos de mídia da sua linha do tempo.</li> <li>Realçar música: deixa o fundo musical (arquivo de áudio) em um volume mais alto dos demais arquivos de mídia da sua linha do tempo.</li> <li>Sem realce: desliga o realce do seu projeto de filme.</li> <li>Ajustar à musica: ajusta a duração de fotos automaticamente para que o filme e a música terminem ao mesmo tempo.</li> </ul> |

| Taxa de<br>Proporção | Widescreen Padrão<br>(16:9) (4:3)<br>Taxa de proporção | <ul> <li>Widescreen: ao utilizar esta opção, o seu filme ficará com a proporção visual 16:9.</li> <li>Padrão: ao utilizar esta opção, o seu filme ficará com a proporção visual 4:3.</li> </ul> |
|----------------------|--------------------------------------------------------|----------------------------------------------------------------------------------------------------|
|----------------------|--------------------------------------------------------|----------------------------------------------------------------------------------------------------|

#### Exibir

Na aba "Exibir" você vai encontrar as seguintes opções:

| 🖁   🔜 🥱 🤗 🖛   👘           |                                  |                                          |        | Meu Filme - Movie Maker | - 0 × |
|---------------------------|----------------------------------|------------------------------------------|--------|-------------------------|-------|
| Arquivo Início Anir       | nações Efeitos                   | Visuais Projeto                          | Exibir |                         | ^ 🕜   |
|                           |                                  | 2                                        |        |                         |       |
| Ampliar Reduzir Redefinir | Tamanho da Vi<br>miniatura * tel | fisualizar Formas<br>ela inteira de onda |        |                         |       |
| Zoom de tempo             |                                  |                                          |        |                         |       |

| Aba    | Recursos         | Ícones                                               | Descrição                                                                                                    |
|--------|------------------|------------------------------------------------------|----------------------------------------------------------------------------------------------------|
|        | Zoom de<br>Tempo | Ampliar Reduzir Redefinir<br>Zoom de tempo           | <ul> <li>Ampliar: Amplie para exibir mais itens do seu projeto em uma escala de tempo maior.</li> <li>Reduzir: Reduza para exibir mais itens do seu projeto em uma escala de tempo maior.</li> <li>Redefinir: Define a linha do tempo no nível de zoom padrão.</li> </ul>                                                                                                    |
| Exibir |                  | Tamanho da<br>miniatura • Visualizar<br>tela inteira | <ul> <li>Tamanho da miniatura: com esta opção você pode alterar o tamanho das miniaturas que estão organizadas na sua <i>linha do tempo</i>.</li> <li>Visualizar tela inteira: utilize esta opção para exibir o filme que está sendo editado em tela cheia. Você também pode pressionar a tecla <i>"F11"</i> do deu teclado para entrar no modo tela cheia. Pressione <i>"ESC"</i> do seu teclado para voltar ao modo de edição do <i>Movie Maker</i>.</li> <li>Formas de onda: você pode alterar o modo de visualização dos arquivos de áudio inseridos na sua <i>linha do tempo</i>.</li> </ul> |

# Criando um projeto de filme

Com o *Movie Maker* aberto, comece a adicionar os arquivos de mídia que irão fazer parte do seu "filme". Para isso, isso clique em "*Adicionar Vídeos e Fotos*" na aba "*Inicio*".

| 🗟   🖶 🥱 🤆 =                                                                                  | Meu Filme - Movie Maker   |                                                     | - 0 ×                                         |
|----------------------------------------------------------------------------------------------|---------------------------|-----------------------------------------------------|-----------------------------------------------|
| Arquivo Início Animacões Efeitos Visuais Projeto Exibir                                      |                           |                                                     | ^ <b>Ø</b>                                    |
| Colar X Recortar<br>Colar Adicionar<br>video e fotos ana música - 📓 Instantáneo 🖻 Créditos • |                           | Girar para Girar para Girar para di Selecionar tudo | Salvar<br>F You<br>Salvar<br>Salvar<br>Entrar |
| Área de Transferência Adicionar                                                              | Temas de Filme Automático | Edição                                              | Compartilhar                                  |
|                                                                                              |                           | ) Clique aqui para procurar vídeos e                | fotos                                         |
|                                                                                              |                           |                                                     |                                               |

Na janela que se abre, *localize* e *selecione* o arquivo que você deseja adicionar na sua *linha do tempo*. Neste primeiro momento, vamos inserir um arquivo de vídeo. Clique em "*Abrir*" para que o arquivo seja adicionado na sua linha do tempo. Lembre-se que através dessa opção você pode adicionar arquivos de vídeo e fotos. *Obs. O Movie Maker possui restrições para adicionaralguns formatos de vídeo. Caso você necessite, utilize o tutorial "Convertendo Vídeos com o Atube" para converter os seus vídeos para um formato suportado pelo Movie Maker.* 

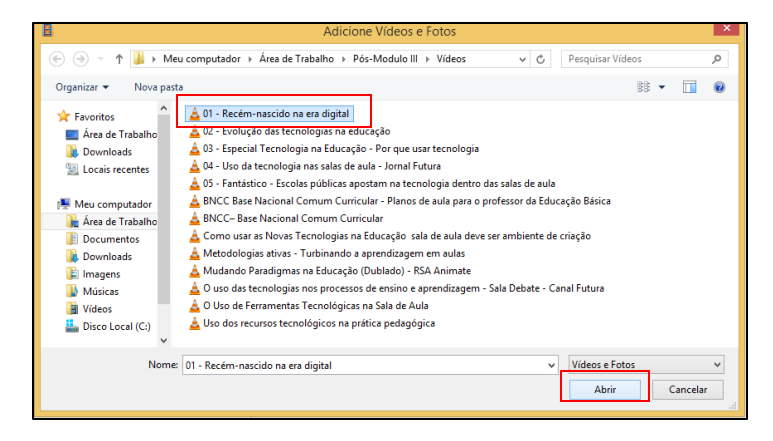

Pronto, seu arquivo de vídeo foi adicionado a *linha do tempo* do seu projeto. Caso você queira utilizar apenas uma parte do vídeo que foi adicionado, você pode efetuar um corte e escolher apenas o trecho que deseja utilizar. Para isso, clique em *"Editar"*.

| 🗟   😖 💫 (* =                                                                                                    | erramentas de Vídeo  |                          | Meu Filme - Movie Maker                                      |              | - 0 ×     |
|----------------------------------------------------------------------------------------------------|----------------------|--------------------------|--------------------------------------------------------------|--------------|-----------|
| Arquivo Início Animações Efeitos Visuais Projeto Exibir                                                                                                    | Editar               |                          |                                                              |              | ^ 🕜       |
| Colar & Cecotar<br>Colar & Copiar<br>Colar & Copiar<br>Copiar<br>Colar & Copiar<br>Copiar<br>Copia | o<br>enda<br>litos • | <b>:</b>                 | Girar para Girar para 🔂 Selecionar tudo a esquerda a direita |              | ar Entrar |
| Área de Transferência Adicionar                                                                                                    | Te                   | emas de Filme Automático | Edição                                                       | Compartilhar |           |
| 0012.030059.8                                                                                                    |                      |                          |                                                              |              |           |
| ltem 1 de 1                                                                                                    |                      |                          |                                                              | e   0 -      | •         |

Em seguida, você precisa definir o trecho que deseja utilizar no seu filme para efetuar o corte. Para isso, clique em *"Ferramenta de Corte"*.

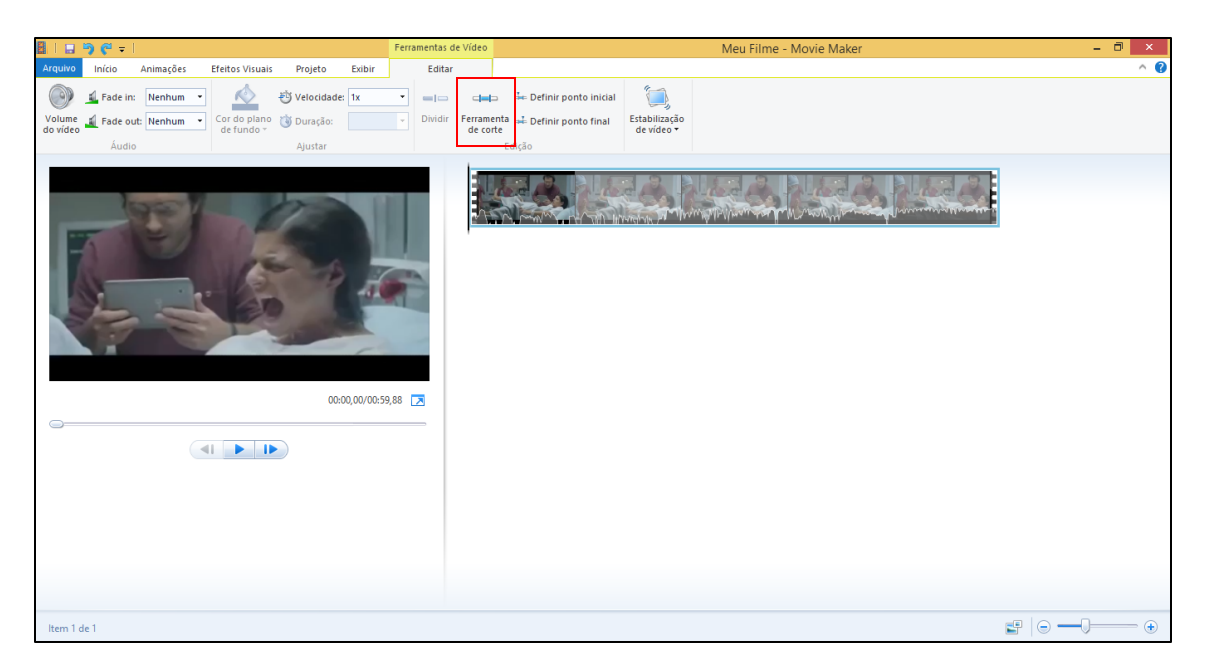

Na janela que se abre, defina o ponto inicial e o ponto final do trecho que você deseja recortar. Utilize as guias localizadas abaixo do "Monitor de Exibição do Filme" para definir os pontos exatos para o recorte. Por fim, clique em "Salvar corte". Caso você precise juntar outro trecho de vídeo com este com você acabou de recortar, repita novamente os procedimentos anteriores e organize os trechos na sua linha do tempo.

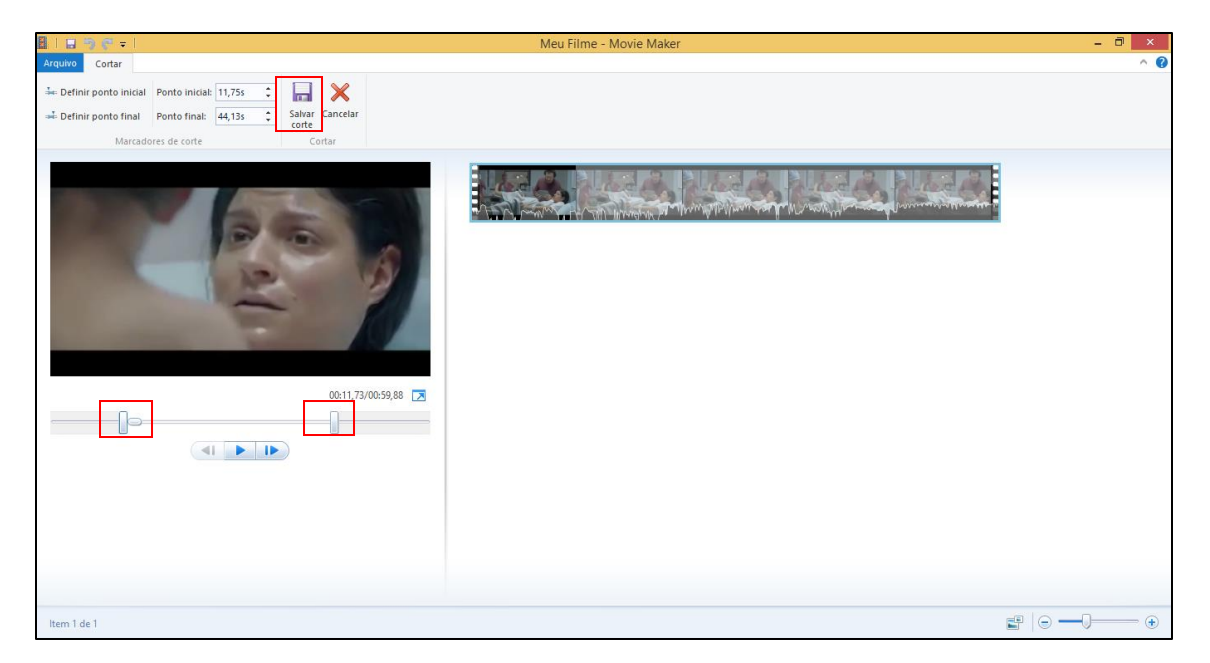

Pronto! O seu vídeo foi recortado e ajustado para o novo tamanho na sua linha do tempo.

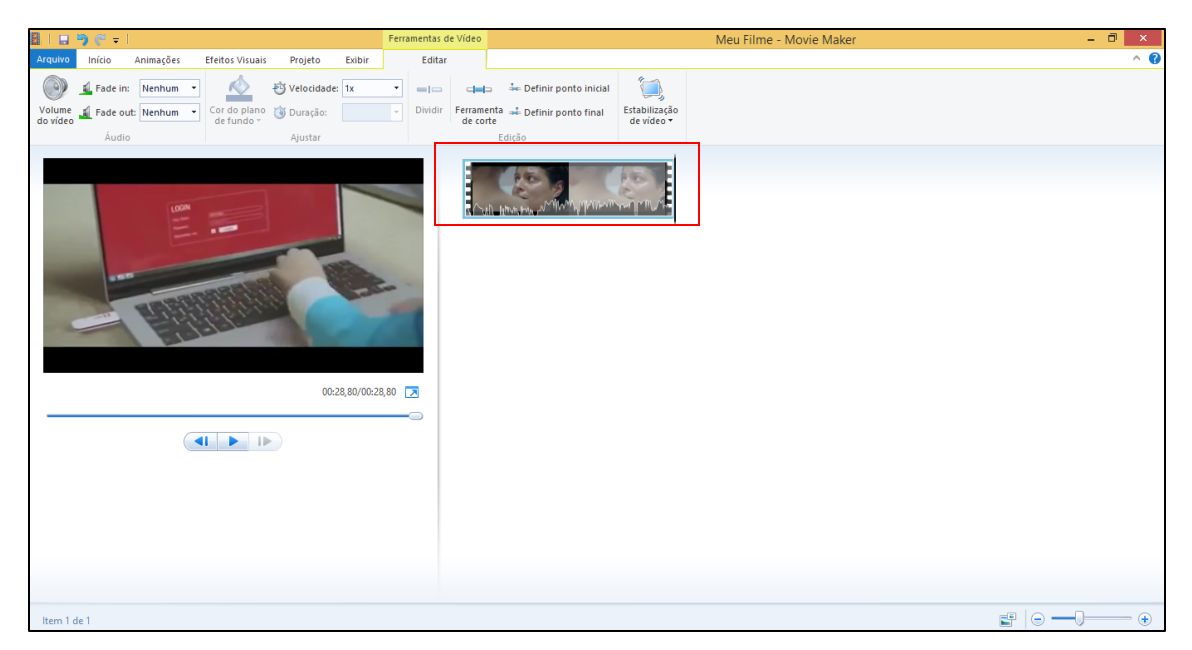

Voltando a aba *"Inicio"*, vamos agora inserir um título antes do vídeo que estamos editando. Para isso, clique em *"Título"*.

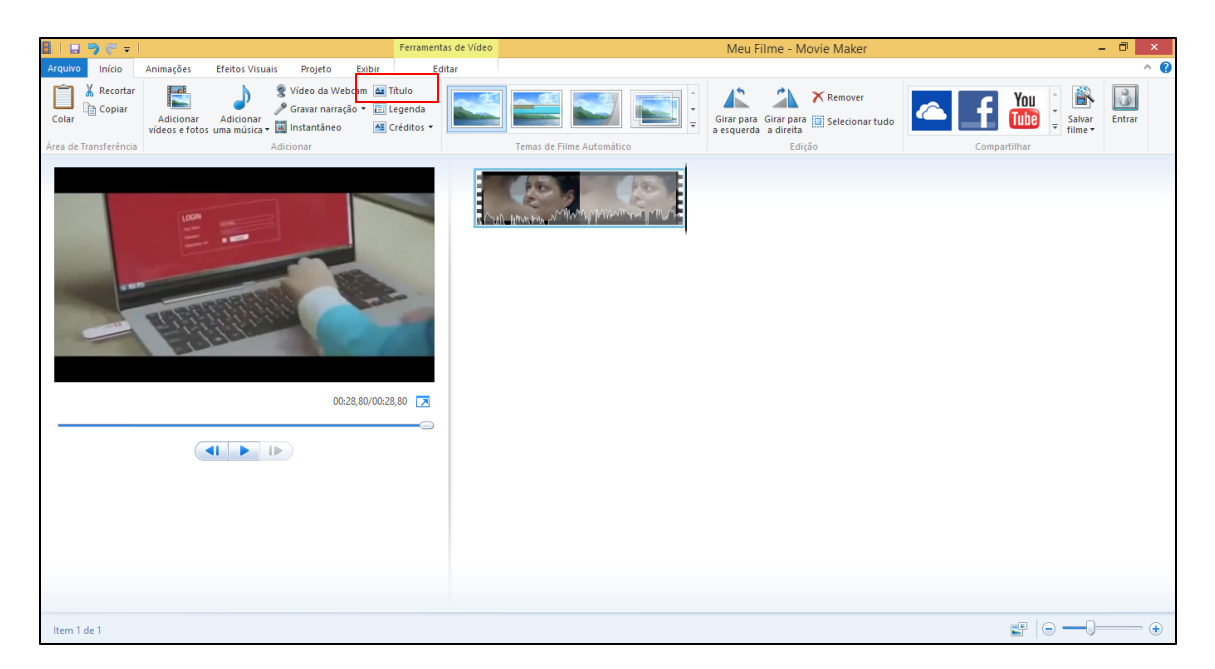

Em seguida, você pode verificar que o *Movie Maker* adiciona automaticamente antes do vídeo que está sendo editado, um novo arquivo. É neste arquivo que você deverá realizar as modificações do título do seu filme. Sobre o *"Monitor de Exibição do filme"* você pode identificar um espaço onde poderá alterar o texto do seu título. Clique dentro da caixa pontilhada e substitua o *"Meu filme"* pelo seu texto.

| 📓   🔜 🥱 🥐 = I                             | Ferrament                      | tas de Vídeo Ferrament                                       | tas de Texto | Meu Filme - | Movie Maker | - 0 ×                                   |
|-------------------------------------------|--------------------------------|--------------------------------------------------------------|--------------|-------------|-------------|-----------------------------------------|
| Arquivo Início Animações Efeitos Visuais  | Projeto Exibir Ec              | ditar For                                                    | rmato        |             |             | ^ 🔞                                     |
| Colar K Recortar Segoe UI • 48 • A4. Trat | Insparência<br>Editar<br>texto | plano de fundo *<br>e início: 0,00s \$<br>o do texto: 7,00 * |              |             |             | Tamanho do Cor do contorno • contorno • |
| Área de Transferência Ponte Par           | e<br>00:00,00/00:35,80         | A Meu Filme                                                  |              |             | Efeitos     |                                         |
| ltem 1 de 2                               |                                |                                                              |              |             |             |                                         |

Caso você deseje realizar uma formatação no título do seu vídeo, utilize as opções de formatação disponíveis em "*Fonte e Paragrafo*". Você pode inclusive alterar a cor do fundo (*Cor do plano de fundo*) onde aparece o título do seu vídeo. Caso necessite alterar novamente o texto que você inseriu no seu título, é só dar duplo clique encima do arquivo de "*Titulo*" na sua linha do tempo para retornar a janela de edição. É possível inserir efeitos visuais nos títulos. Para isso, selecione um dos pré-estabelecidos em "*Efeitos*".

| 8   <del></del>                                                                                                    | Ferramentas de Vídeo Ferramentas de Text                                                  | Meu Filme - Movie Maker | - 0 ×                                      |
|----------------------------------------------------------------------------------------------------|-------------------------------------------------------------------------------------------|-------------------------|--------------------------------------------|
| Arquivo Início Animações Efeitos Visuais Projeto Exibir                                                                                                    | Editar Form <u>ato</u>                                                                    |                         | ^ <b>Ø</b>                                 |
| ▲ Recordat         Segoe UI         48         A. Transparénda           Colar         Dopar         N         X         A. A         A.         Tansparénda           Asce a de Transferència         Fonte         Parágrafo         Parágrafo         Parágrafo | Cor do plano de fundo •<br>Hora de início: 0,005 •<br>Duração do texto: 7,00 •<br>Ajustar |                         | Tamanho do Cor do<br>contorno • contorno • |
| Prof. Almir Jr.                                                                                                    | A Prof. Almir Jr.                                                                         |                         |                                            |
| 00:00,00/00:3                                                                                                    | .80 🔼                                                                                     |                         |                                            |
| Legenda 1 de 1                                                                                                    |                                                                                           | <b>1</b>                |                                            |

Agora, vamos inserir uma legenda, ou seja, um texto que será exibido sobre o vídeo que estiver sendo executado. É importante destacar que você pode determinar o tempo que esta legenda será exibida. Atenção, você deve selecionar primeiramente em sua linha do tempo, o vídeo onde deseja inserir a legenda. No caso deste tutorial, selecionamos o único vídeo em nossa linha do tempo. Em seguida clique em "*Legenda*".

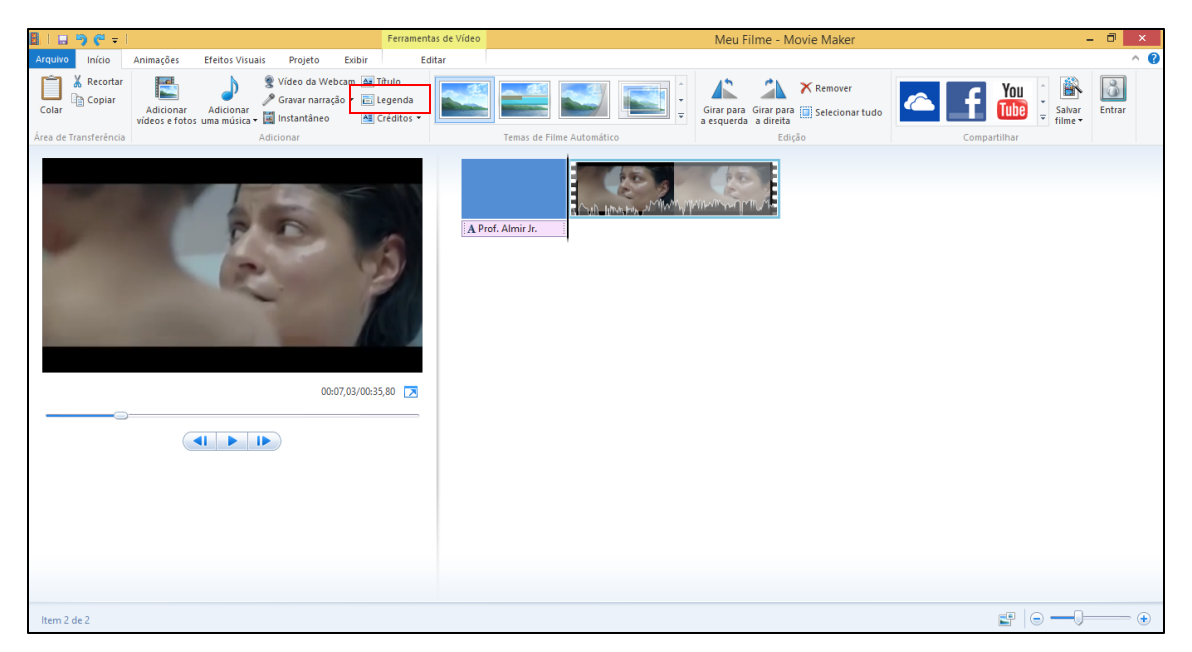

Em seguida, você deve inserir o texto da sua legenda na caixa pontilhada que está sobre o *"Monitor de exibição do filme"*. Você pode formatar o texto da legenda utilizando as mesmas opções de formatação do recurso *"Título"* ilustradas anteriormente. É possível inserir efeitos visuais nas legendas. Para isso, selecione um dos pré-estabelecidos em *"Efeitos"*.

| 월   <mark>교</mark> 🥱 🤆 ≠                                                                                  | Ferramentas de Vídeo Ferramenta                                           | as de Texto Me | eu Filme - Movie Maker | - 0 ×                                   |
|----------------------------------------------------------------------------------------------------|---------------------------------------------------------------------------|----------------|------------------------|-----------------------------------------|
| Arquivo Início Animações Efeitos Visuais Projeto Exibir                                                   | Editar Form                                                               | nato           |                        | ^ 🕐                                     |
| Kecortar     Segoe UI     24     AA Transparència     X       Colar     N     X     A Transparència     X | Cor do plano de fundo ~ Hora de início: 7,00s \$ Duração do texto: 7,00 • |                |                        | Tamanho do Cor do contorno • contorno • |
| Área de Transferência Fonte Parágrafo                                                                     | Ajustar                                                                   |                | Efeitos                |                                         |
| Recém-macido na<br>era digital<br>coor.03/00.31                                                           | 5.80 🔀                                                                    | A Rece         |                        |                                         |
| Legenda 2 de 2                                                                                            |                                                                           |                |                        | •                                       |

Por padrão, o *Movie Maker* já estabelece o tempo de duração de uma legenda em 7 segundos. Você pode alterar este tempo conforme a sua necessidade. Em nosso caso, vamos colocar para que ele seja exibido durante todo o trecho do vídeo que foi recortado anteriormente. Para isso, altere o tempo em "*Duração do texto*". O nosso vídeo recortado, tem a duração de 28,80 segundos de duração. Este é o tempo que iremos colocar na duração da legenda do nosso vídeo. Para saber qual o tempo de duração do arquivo de mídia que você deseja inserir a legenda, passe o mouse sobre a mídia e aguarde a caixa de texto exibir as informações sobre o vídeo.

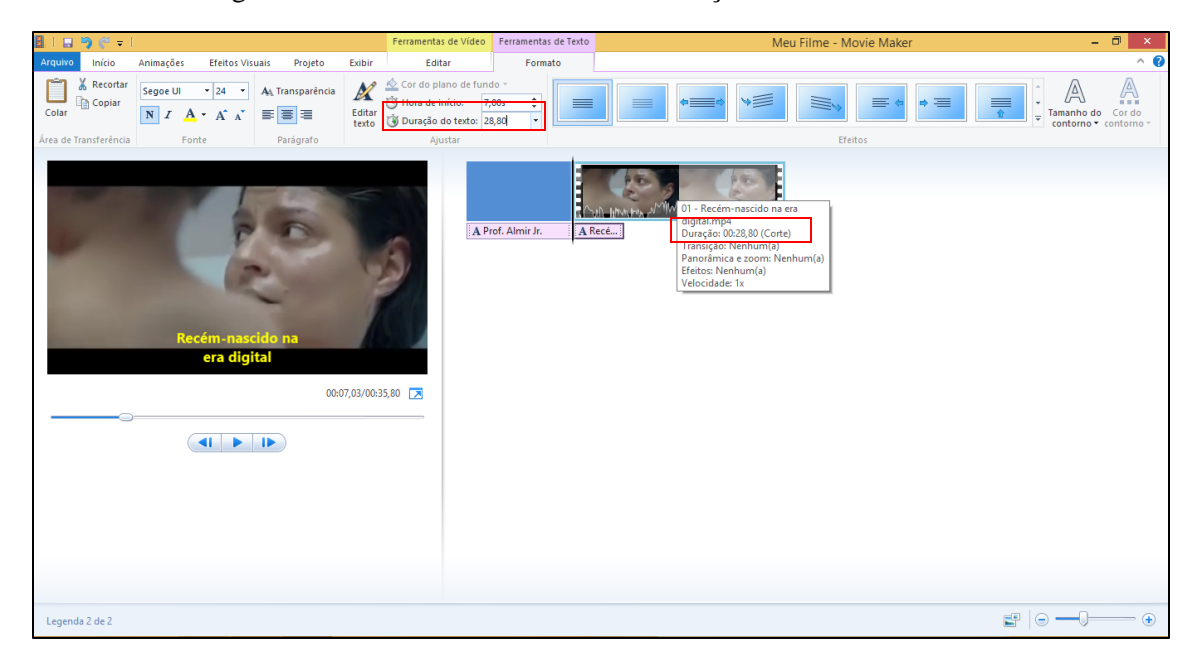

Pronto! A sua legenda foi inserida e configurada para ser exibida durante todo o tempo do vídeo recortado.

| 🛃   🖪 🀬 🤗 🖛           |                                              | Ferramentas de Vídeo Fe                                                                                                    | erramentas de Texto | Me             | u Filme - Movie Maker | - 0 ×                                   |
|-----------------------|----------------------------------------------|----------------------------------------------------------------------------------------------------|---------------------|----------------|-----------------------|-----------------------------------------|
| Arquivo Início        | Animações Efeitos Visuais Projeto            | Exibir Editar                                                                                                    | Formato             |                |                       | ^ <b>(</b> )                            |
| Colar                 | Segoe UI • 24 • A <sub>A</sub> Transparência | ▲         Cor do plano de fundo ~           Otro Hora de início:         7,00s           Editar texto         ③ Duração do texto:         28,80 |                     |                |                       | Tamanho do Cor do contorno • contorno • |
| Área de Transferência | Fonte Parágrafo                              | Ajustar                                                                                                    |                     |                | Efeitos               |                                         |
|                       | Recém-nascido na<br>era digital<br>Our       | 7,03/00.35,80 🔀                                                                                                    | Almir Jr. A Re      | cem-nascido na | ]                     |                                         |
| Legenda 2 de 2        |                                              |                                                                                                    |                     |                |                       | <b>₽</b>                                |

No próximo passo, vamos inserir os créditos do nosso filme. Os procedimentos para inserção deste recurso são semelhantes aos do "*Titulo*" e "*Legenda*". É importante destacar que você também pode determinar o tempo de duração dos créditos. Na aba "*Inicio*", clique em "*Créditos*" para que o *Movie Maker* insira automaticamente um arquivo de mídia ao final da sua *linha do tempo*.

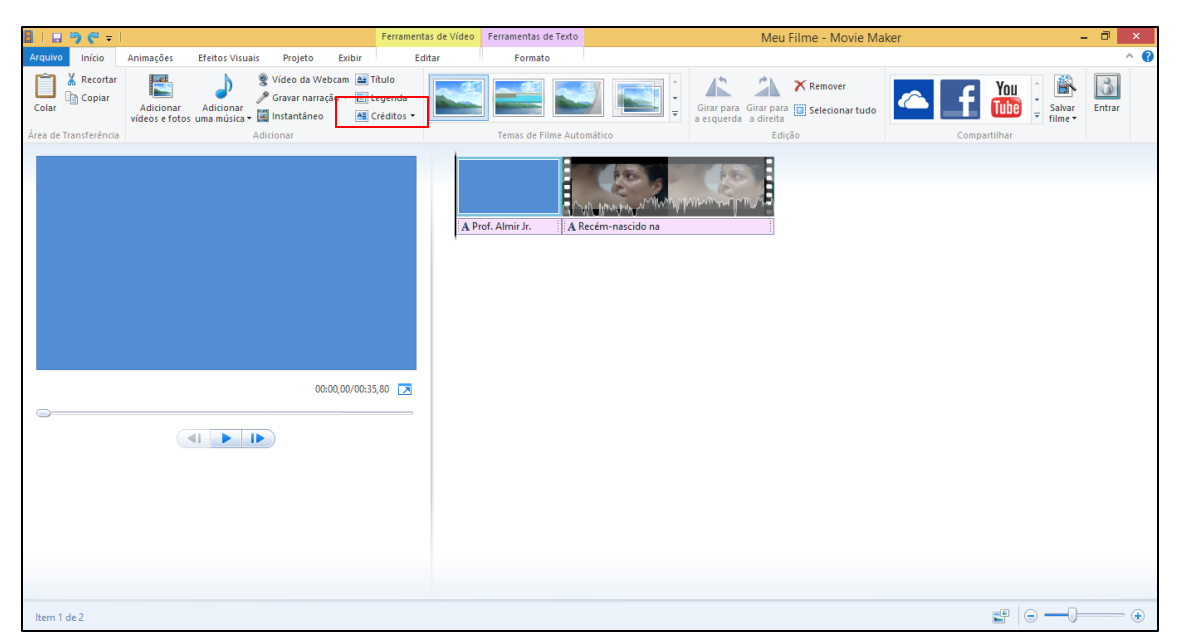

Por padrão, o *Movie Maker* já estabelece o tempo de duração dos créditos em 7 segundos. Você pode alterar este tempo conforme a sua necessidade. Em nosso caso, vamos deixar que e le seja exibido durante o tempo pré-estabelecido. Caso você necessite, altere o tempo em "*Duração do texto*". Altere o texto dos créditos dentro da caixa pontilhada que está sobre o "*Monitor de Exibição do Filme*". Lembre-se, você pode formatar o texto dos créditos utilizando as mesmas opções de formatação dos recursos "*Título*" *e* "*Legenda*" ilustrados anteriormente. É possível inserir efeitos visuais nos créditos. Para isso, selecione um dos pré-estabelecidos em "*Efeitos*".

| 🗟   🖶 🥱 🤆 🖛                                                                                                    | Ferramentas de Vídeo Ferramentas de Texto | Meu Filme - Movie Maker | - 🗇 🗙                                      |
|----------------------------------------------------------------------------------------------------|-------------------------------------------|-------------------------|--------------------------------------------|
| Arquivo Início <u>Animações Efeites Visuais Projete Exibir</u>                                                                                                    | Editar Formato                            |                         | ^ 🕜                                        |
| Marcontar     Segoe UI     20     An Transparéncia     Marcontar       Colar     Copiar     N     X     A - A^* A^*     Image: Segoe UI     Editar       Area de Transferència     Fonte     Parágrafo |                                           |                         | Tamanho do Cor do<br>contorno • contorno • |
| CRÉDITOS<br>Elabora por: Prof.<br>Elabora por: Prof.<br>Aniri de Oliveira<br>Costa Junior<br>0035,83/004                                                                                               | 2,80 Z                                    | A CRÉDITOS              |                                            |
| Legenda 3 de 3                                                                                                    |                                           | 5                       | • <del>-</del> •                           |

Por fim, vamos inserir um fundo musical em nosso filme. Para isso, na aba "*Inicio*", clique em "*Adicionar uma música*".

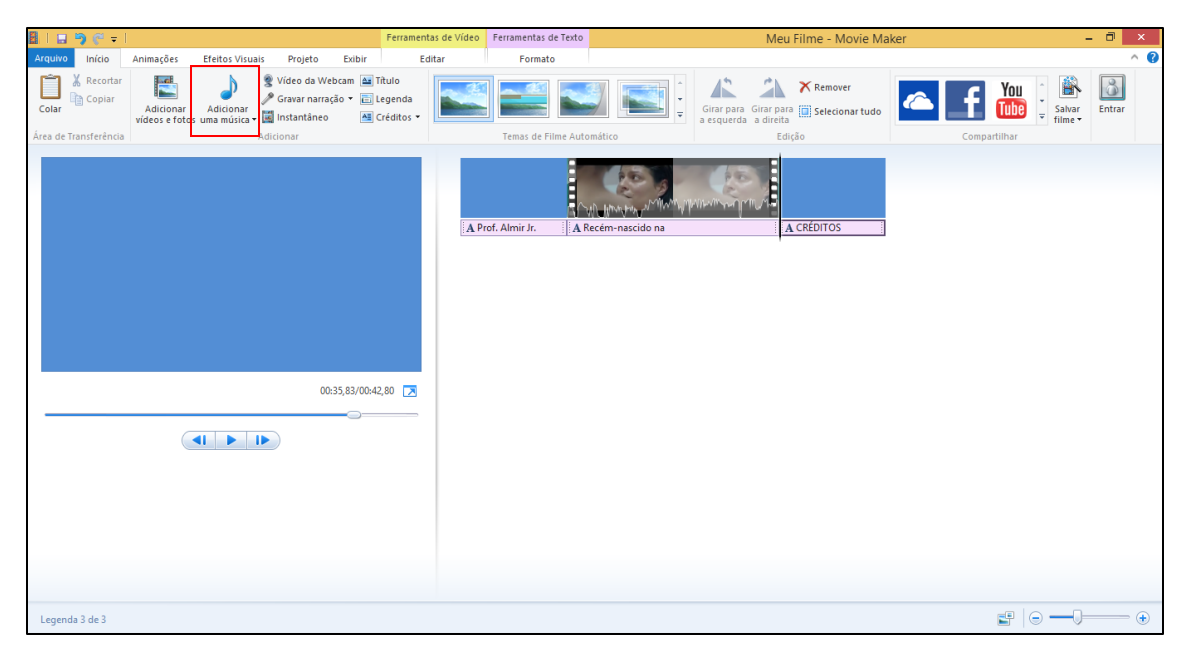

Em seguida, *localize* e *selecione* o arquivo de áudio que você deseja utilizar como fundo musical em seu filme. Depois, clique em *"Abrir"* para finalizar o processo de inserção.

| Adicio                                   | one Mú | isicas   |             |            |           | ×    |
|------------------------------------------|--------|----------|-------------|------------|-----------|------|
| ) (€) → ↑ 🌗 « Usuários → Almir → Músicas |        | ~ C      | Pesquisar I | Músicas    |           | ٩    |
| Organizar 🔻 Nova pasta                   |        |          |             | HE -       | - 🔟       | 0    |
| ★ Favoritos                              | Nú     | Título   |             | Artistas p | articipan | Álbi |
| Área de Trabalho                         |        | New Land |             | ALBIS      |           | You  |
| Downloads                                |        |          |             |            |           |      |
| Cocais recentes                          |        |          |             |            |           |      |
| 👰 Meu computador                         |        |          |             |            |           |      |
| 膧 Área de Trabalho                       |        |          |             |            |           |      |
| Documentos                               |        |          |             |            |           |      |
| Downloads                                |        |          |             |            |           |      |
| Imagens                                  |        |          |             |            |           |      |
| Vídeos                                   |        |          |             |            |           |      |
| bisco Local (C:)                         |        |          |             |            |           |      |
| ✓ <                                      |        |          |             |            |           | >    |
| Nome: New_Land                           |        | ~        | Áudio e N   | lúsica     |           | ~    |
|                                          |        |          | Abri        | r          | Cancelar  |      |

O *Movie Maker* adiciona automaticamente mais uma trilha em sua linha do tempo e já ajusta o tempo de execução do fundo musical ao tempo de duração do seu projeto de filme. Para alterar o *"ponto inicial"* e o *"ponto final"* do fundo musical, clique em *"Ferramentas de Música: Opções"*.

| 🗿   🔜 🥱 🥐 🖛   🛛 💡 Ferram                                                                    | nentas de Vídeo | Ferramentas de Música | Ferramentas de Texto | Meu Filme -                                  | - Movie Maker | - 0 ×         |
|---------------------------------------------------------------------------------------------|-----------------|-----------------------|----------------------|----------------------------------------------|---------------|---------------|
| Arquivo Início Animações Efeitos Visuais Projeto Exibir                                     | Editar          | Opções                | Formato              |                                              |               | ^ <b>(</b> 2  |
| K Recortar<br>Colar<br>Colar<br>Adicionar<br>Area de Transferência<br>Area de Transferência |                 | Temas de Filme Autom  | ático                | Girar para<br>a esquerda a diretta<br>Edição | Compartilhar  | Ivar<br>ne •  |
| 00:00,00/00:42,80                                                                           | A Pr            | of, Almir Jr.    A Re | cém-nescido na       |                                              |               |               |
| Item de música 1 de 1                                                                       |                 |                       |                      |                                              |               | - <u>()</u> • |

Defina o momento em que o fundo musical deve iniciar, indicando o seu ponto inicial e final. Você também pode alterar o volume do fundo musical do seu filme clicando em *"Volume da música"*.

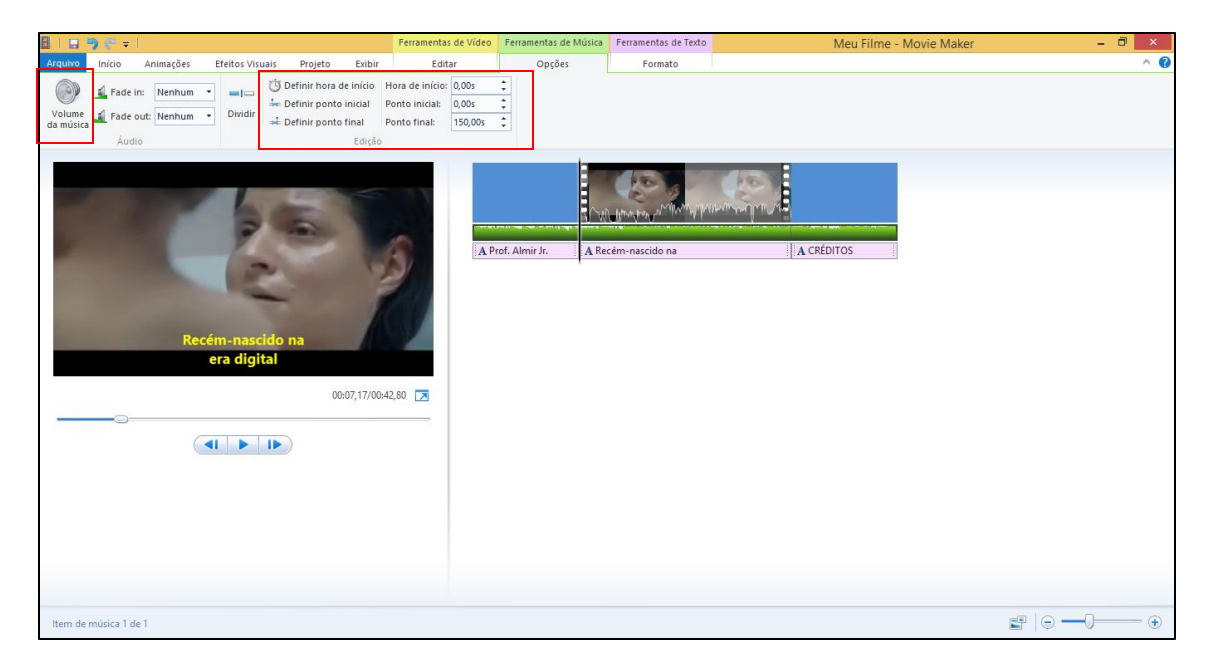

Para inserir efeitos nas transições entre os arquivos de mídia da sua linha do tempo, clique na aba "Animações" e escolha transição dentre as opções disponíveis. Lembre-se, você deve selecionar primeiramente o arquivo de mídia em sua linha do tempo que você deseja inserir a transição.

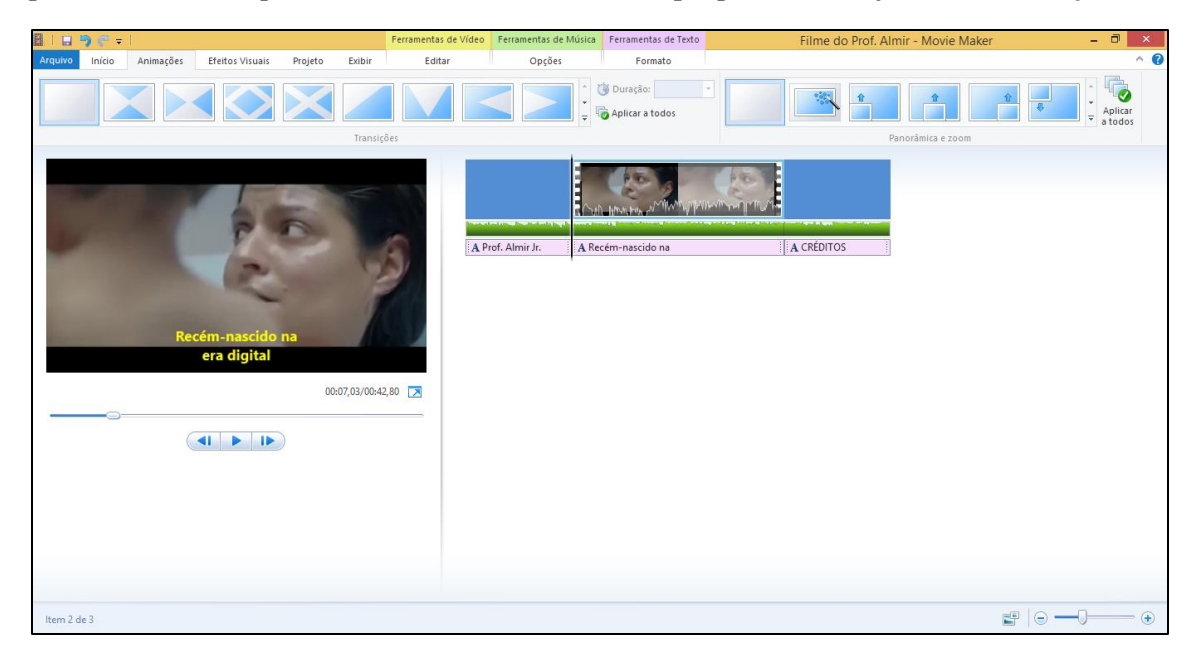

Após selecionar o arquivo onde você deseja inserir o efeito de transição, clique sobre o efeito a ser utilizado para aplica-lo ao arquivo de mídia da sua linha do tempo. Na imagem abaixo, você pode verificar que foram inseridos efeitos de transição nos 3 arquivos da linha do tempo. Obs. O efeito na linha do tempo é presentado pelo "triangulo".

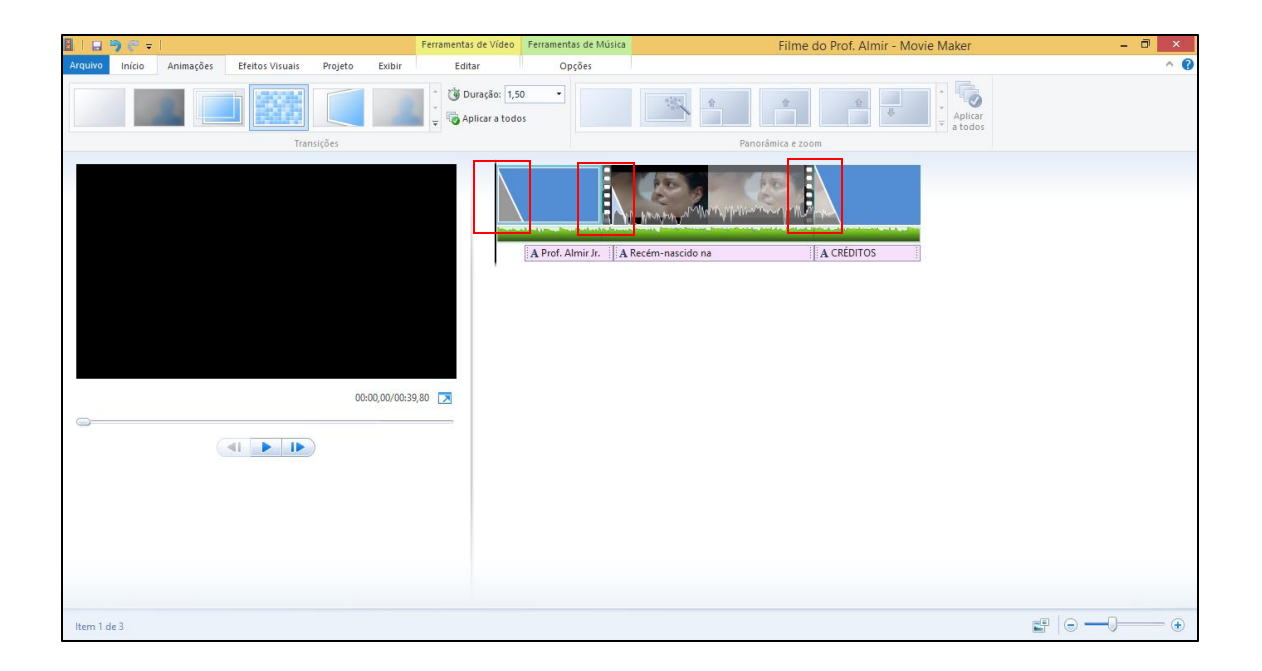

# Salvando Projeto

No *Movie Maker*, você pode salvar seu projeto de forma muito simples e rápida. É aconselhado que você sempre salve o projeto do seu filme na mesma pasta onde você organizou os arquivos de vídeo, imagens e sons utilizados no seu projeto. Assim, caso você necessite levar o seu projeto para ser editado em outro computador que possua o *Movie Maker* instalado, basta você copiar esta pasta e levar para o outro computador a ser utilizado. Atenção, o procedimento a seguir deve ser utilizado para salvar o projeto. O arquivo gerado é o único que vai lhe permitir reorganizar/alterar algum elemento do seu filme. Clique em "*Arquivo*" e em seguida clique em "*Salvar Projeto*"

| <u>8   u −</u> ) (* +                                        | Ferramentas de Vídeo Ferramentas de Música | Filme do Prof. Almir - Movie Maker | - 🗇 🗙         |
|--------------------------------------------------------------|--------------------------------------------|------------------------------------|---------------|
| Arquivo                                                      | Dpções                                     |                                    | ^ 🔞           |
| Novo projeto  Projetos recentes  I Filme do Prof. Almir.wlmp |                                            |                                    | You i 🖹 🔂     |
| Abrir projeto                                                | de Filme Automático                        | a esquerda a direita<br>Edição Com | anvar Filme ▼ |
| Salvar projeto                                               |                                            |                                    |               |
| Salyar projeto como                                          | All Maryon on Mar                          | Manuar Cull and                    |               |
| Publicar filme                                               | Almir Jr.   A Recém-nascido na             |                                    |               |
| Salvar nime                                                  |                                            |                                    |               |
| y Opçõgs                                                     |                                            |                                    |               |
| Sobre o Movie Maker                                          |                                            |                                    |               |
| Saig                                                         |                                            |                                    |               |
|                                                              |                                            |                                    |               |
|                                                              |                                            |                                    |               |
|                                                              |                                            |                                    |               |
|                                                              |                                            |                                    |               |
|                                                              |                                            |                                    |               |
|                                                              |                                            |                                    |               |
| ltem 1 de 3                                                  |                                            |                                    | E             |

Na janela que se abre, localize a pasta onde você deseja guardar o seu projeto, dê um nome para o arquivo do seu projeto e clique em **"Salvar"**. Obs. Atenção, em "Tipo" você deve deixar marcado em "Projetos do Movie Maker".

| 8                                  | Salve o Projeto |   |                   |                | ×    |
|------------------------------------|-----------------|---|-------------------|----------------|------|
| ) 🛞 👻 ↑ 퉬 « Tutoriais → MovieMa    | iker 🗸          | ¢ | Pesquisar Movie!  | Maker          | 9    |
| Organizar 👻 Nova pasta             |                 |   |                   |                | 0    |
| 🐌 Downloads 🔷 Nome                 | *               | 0 | Data de modificaç | Tipo           |      |
| 📃 Locais recentes 🔡 Musicas        |                 | 1 | 0/12/2018 14:49   | Pasta de arqui | ivos |
| Meu computador                     |                 | 1 | 0/12/2018 14:49   | Pasta de arqui | ivos |
| 🔓 Área de Trabalho                 |                 |   |                   |                |      |
| Documentos                         |                 |   |                   |                |      |
| Downloads                          |                 |   |                   |                |      |
| E Imagens                          |                 |   |                   |                |      |
| Musicas                            |                 |   |                   |                |      |
| Disco Local (C:)                   |                 |   |                   |                |      |
|                                    |                 |   |                   |                | >    |
|                                    |                 |   |                   |                | _    |
| Nome: Filme do Prot. Almir         |                 |   |                   |                | ~    |
| Tipo: Projetos do Movie Maker      |                 |   |                   |                | ~    |
| <ul> <li>Ocultar pastas</li> </ul> |                 |   | Salvar            | Cancelar       |      |

Pronto. Caso seja necessário editar alguma informação no seu filme, utilize o arquivo que você acabou de criar para editar a informação desejada.

## Salvando Filme

O procedimento a seguir, deve ser utilizado para salvar o arquivo de filme do seu projeto. O arquivo gerado, é aquele que você poderá publicar nas redes sociais, YouTube ou compartilhar via aplicativos de mensagens com seus colegas. Para isso, clique em "*Arquivo*" em seguida selecione a opção "*Salvar Filme*" e por fim clique em "*Para Computador*".

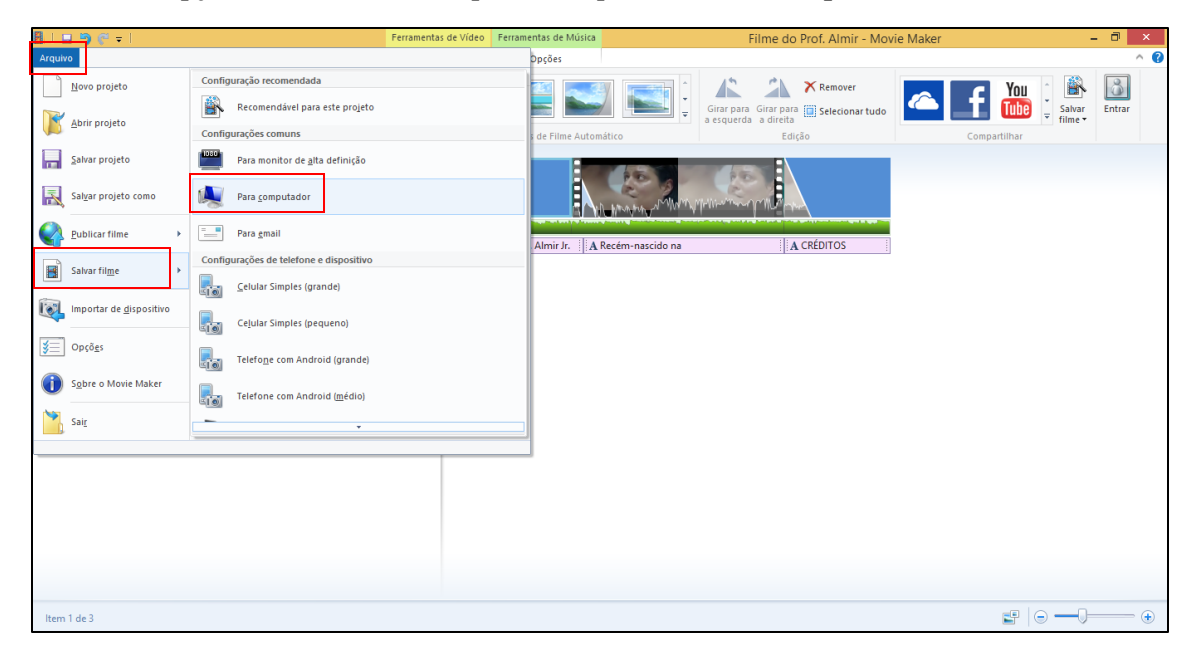

Na janela que se abre, localize e selecione a pasta onde você deseja salvar o seu filme. Dê um nome ao arquivo que deve ser gerado. Neste tutorial, utilizaremos o formato .wmv (Arquivo de Vídeo do Windows Media) para salvar o nosso filme. Você também pode salvar no formato MPEG-4. Por fim, clique em "*Salvar*". Obs. Toda vez que você efetuar alguma alteração no arquivo gerado no "Salvar Projeto" você deve utilizar a opção "Salvar Filme"

| 8                                  | Salvar             | Filme |                  |                                | ×              |
|------------------------------------|--------------------|-------|------------------|--------------------------------|----------------|
| ) 🔄 👻 ↑ 🌗 ≻ Pós-Modulo             | IV                 | ~ C   | Pesquisar Pós-M  | odulo IV                       | P              |
| Organizar 🔻 Nova pasta             |                    |       |                  | 800 -                          | 0              |
| 📃 Área de Trabalho ^ Nome          | *                  | D     | ata de modificaç | Tipo                           |                |
| Downloads                          | G                  | 02    | 2/12/2018 20:07  | Pasta de arqu                  | uivos          |
| Meu computador                     | oriais             | 09    | 9/12/2018 17:29  | Pasta de arqu<br>Pasta de arqu | uivos<br>uivos |
| Area de Trabalho                   |                    |       |                  |                                |                |
| Downloads                          |                    |       |                  |                                |                |
| Músicas                            |                    |       |                  |                                |                |
| Vídeos<br>Disco Local (C)          |                    |       |                  |                                |                |
|                                    |                    |       |                  |                                |                |
| Tipo: Arquivo de Vídeo             | o do Windows Media |       |                  |                                | ×<br>×         |
| <ul> <li>Ocultar pastas</li> </ul> |                    |       | Salvar           | Cancela                        | r              |

Pronto. O arquivo do seu filme está pronto para ser executado em qualquer player de vídeo ou compartilhado na internet.

## Criando um arquivo de filmes com fotos

Para executar esta etapa do tutorial, é necessário que você leia antecipadamente os passos descritos anteriormente.

Para elaborar um vídeo a partir de um conjunto de fotos, clique em "*Adicionar Vídeos e fotos*". Na janela que se abre, localize a pasta e selecione todos os arquivos de foto que você deseja utilizar em seu projeto de filme com fotos. Em seguida, clique em "*Abrir*".

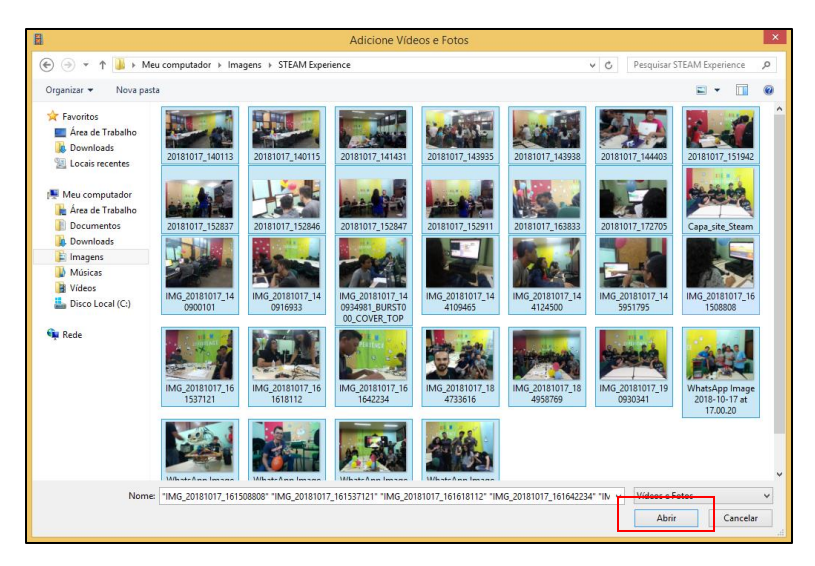

Neste tutorial, foram adicionadas 32 duas fotos. Automaticamente o Movie Maker já organiza as fotos conforme o nome/numeração de cada foto. Lembre-se, ele organiza em forma crescente ou ordem alfabética. Perceba que o Movie Maker já estabelece um tempo padrão para que cada foto seja exibida. Neste caso, o total final do nosso vídeo de fotos será de 3 minutos e 44 segundo. Se dividirmos esse tempo pela quantidade de fotos utilizada neste exemplo, vamos perceber que o padrão para cada foto ser exibida é de 7 segundos.

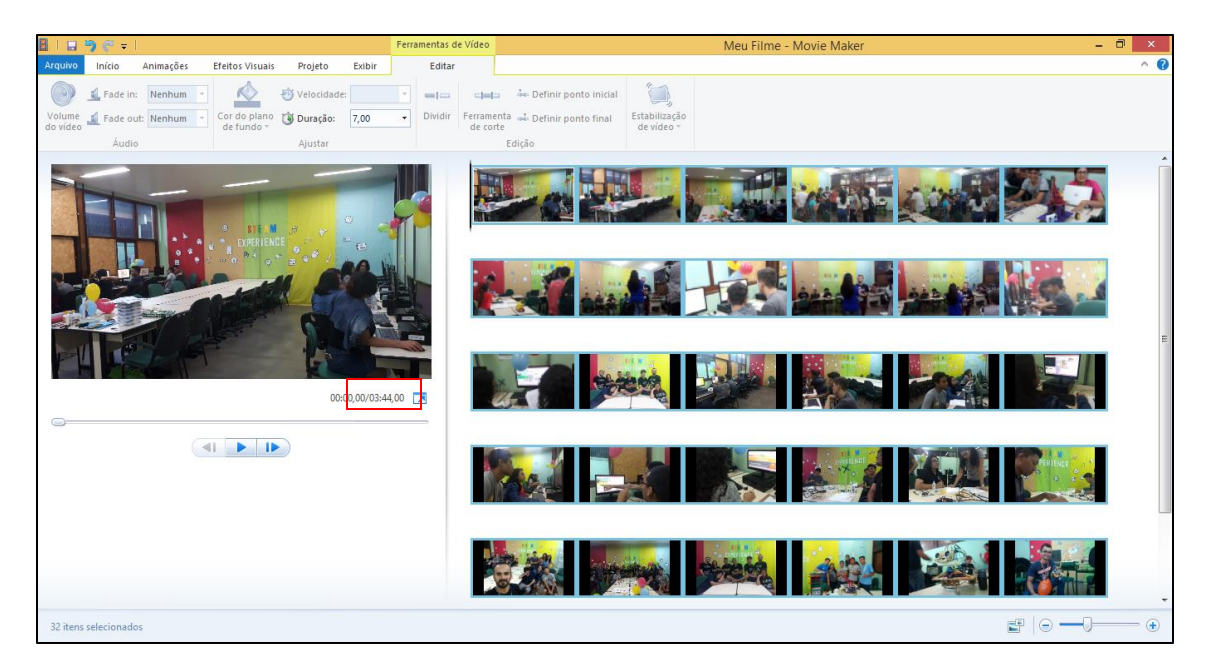

Para alterar o tempo de exibição de cada foto, clique em "Ferramentas de Video: Editar" e em seguida altere o tempo de duração de exibição de cada foto em "Duração". Em nosso caso, vamos definir 1 segundo para cada foto. Sendo assim, como se trata de 32 fotos, o tempo total do nosso filme de fotos ficará em 32 segundos. Obs. Lembre-se, caso você queira alterar o tempo de exibição de todas as fotos ao mesmo tempo, selecione primeiramente todos os arquivos defoto e em seguida altere o tempo de exibição das fotos.

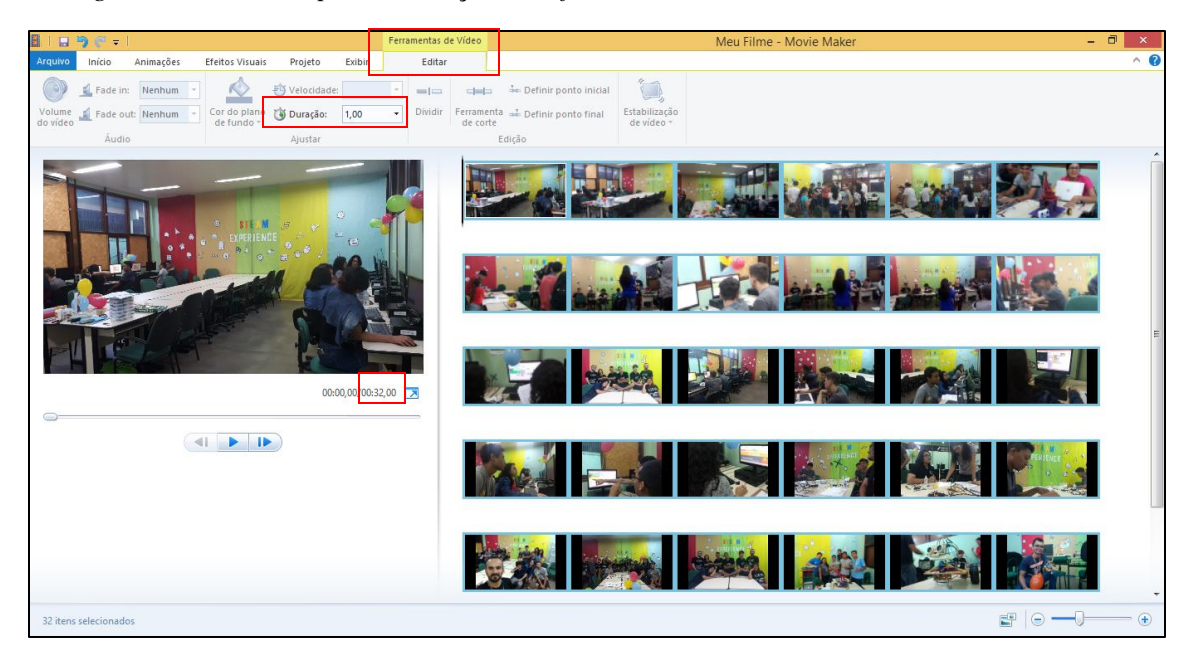

Caso você deseje inserir legendas, títulos, créditos, efeitos de transição, salvar o projeto e o arquivo de filme, utilize os passos ilustrados anteriormente neste tutorial.

Se você seguiu todos os passos descritos neste tutorial, você terá editado o seu vídeo utilizando Movie Maker.

Até a próxima.